ขั้นตอนการใช้งานระบบแบบรายงานการติดตามประเมินผลของหน่วยงานรัฐ ในการปฏิบัติงานตาม พระราชบัญญัติข้อมูลข่าวสารของราชการ พ.ศ. ๒๕๔๐

- Login เข้าใช้งาน <u>http://intranet.prd.go.th/</u>
- ๒. เลือกไปที่หมวดสำนักงานเลขานุการกรม เลื่อนไปที่ <u>แบบรายงานการติดตามประเมินผลของหน่วยงานรัฐ</u> ในการปฏิบัติงานตามพระราชบัญญัติข้อมูลข่าวสารของราชการ พ.ศ. ๒๕๔๐

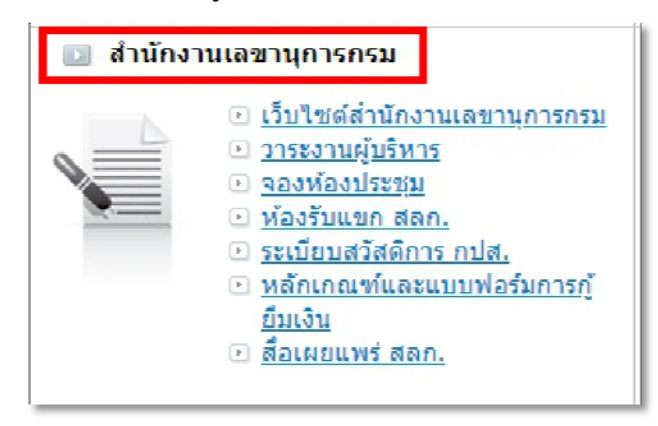

๓. ถ้ามีสิทธิเข้าใช้งาน ระบบจะแสดงหน้าตามตัวอย่าง

| s. | ยงานการติดตามประเมินผลของหน่วยงานรัฐ<br>แบบรายงานการ | ดิดตามประเมินผล                                 | ดิดต่อเรา เ<br>ลของหน่ว | หน้าหลัก<br>ยงานรัฐ |             | วิธีใช้งาน | ADMIN |
|----|------------------------------------------------------|-------------------------------------------------|-------------------------|---------------------|-------------|------------|-------|
|    | ในการปฏิบัดิงานตามพระราช                             | <b>ປ</b> ັນູູູູນີ້ດີ <b>ນ້ອນູ</b> ູລ <b>ນ່າ</b> | วสารของร                | าชการ               | ์ พ.ศ. ๒๕   | ଝ୦         |       |
|    |                                                      |                                                 |                         |                     |             |            |       |
|    |                                                      | รายเดือน                                        |                         |                     |             |            |       |
|    |                                                      |                                                 |                         | ผู้เข้า             | ใช้งาน :: 🗙 | XX XXX     | x     |
|    |                                                      | INTRANET PRD                                    | ]                       |                     |             |            |       |

๔. ในระบบแบ่งออกเป็น ๒ ส่วน ๑๐ ข้อ

เลือก เดือนและปี กรอกข้อมูลให้ครบ หลังจากบันทึกแล้ว จะไม่สามารถบันทึก เดือนและปีเดิมได้อีก ต้องไปที่ ค้นหารายเดือน เพื่อแก้ไขข้อมูลเท่านั้น

\*\*\*ต้องกรอกให้ครบทุกข้อ

| แบบรายงานการติดตามประเมินผลของหน่วยงานรัฐ                                     |                                                                                                    |                                     |                                                                  |  |  |  |  |  |  |  |
|-------------------------------------------------------------------------------|----------------------------------------------------------------------------------------------------|-------------------------------------|------------------------------------------------------------------|--|--|--|--|--|--|--|
| ในการปฏิบัติงา <mark>นตามพระราชบัญญัติข้อมล</mark> ข่าวสารของราชการ พ.ศ. ๒๙๙๐ |                                                                                                    |                                     |                                                                  |  |  |  |  |  |  |  |
|                                                                               |                                                                                                    | ในรอบปีงบปร                         | ะมาณ พ.ศ 🛛 2562 🔻 🛛 ธันวาคม 🔹 🖍 ๑ ตุลาคม ๒๕๖๒ – ๓๐ กันยายน ๒๕๖๓) |  |  |  |  |  |  |  |
|                                                                               |                                                                                                    |                                     |                                                                  |  |  |  |  |  |  |  |
| ส่วนที่ ๑                                                                     | ส่วนที <mark>่</mark> ๒                                                                                            | ค้นหารายเดือน                       | สรุปผลรายเดือน                                                   |  |  |  |  |  |  |  |
|                                                                               | ด. สังกัด                                                                                                    | าพื้นที่ ส่วนกลาง                   |                                                                  |  |  |  |  |  |  |  |
|                                                                               | ๒. ชื่อห                                                                                                    | น่วยงาน ศูนย์เทคโนว                 | โลยีสารสนเทศการประชาสัมพันธ์                                     |  |  |  |  |  |  |  |
|                                                                               | ต. ชื่อเจ้                                                                                                    | ำหน้าที่ผู้บันทึกข้อมู              | a XXX XXXX                                                       |  |  |  |  |  |  |  |
|                                                                               | ๔. การแ                                                                                                    | เสดงข้อมูลผลการพิจ                  | ารณาจัดซื้อจัดจ้างของหน่วยงานเป็นรายเดือน ตามแบบ สขร. ๑          |  |  |  |  |  |  |  |
|                                                                               | • มี                                                                                                    |                                     |                                                                  |  |  |  |  |  |  |  |
|                                                                               | 🔾 ไม่                                                                                                    | มี                                  |                                                                  |  |  |  |  |  |  |  |
|                                                                               | 🔘 ยังไ                                                                                                    | ไม่ได้ดำเนินการ <mark>เ</mark> นื่อ | งจาก                                                             |  |  |  |  |  |  |  |
|                                                                               | α. การจัดแสดงข้อมูลประกาศเชิญชวนทั่วไป ประกาศผลผู้ชนะการจัดซื้อจัดจ้าง และสัญญาที่ได้มีการอนุมัติสั่งซื้อ/สั่งจ้าง |                                     |                                                                  |  |  |  |  |  |  |  |
|                                                                               | ◯ ดำ                                                                                                    | เนินการแล้ว                         |                                                                  |  |  |  |  |  |  |  |
|                                                                               | 0                                                                                                    | ครบ ทั้ง ประกาศเชิญ                 | ชวนทั่วไป ประกาศผลผู้ชนะฯ และสัญญาฯ                              |  |  |  |  |  |  |  |

หน้าค้นหารายเดือน สามารถ ลบ แก้ไข เรียกดูข้อมูลภาพรวมในแต่ละเดือนได้

\*\*\* ถ้า ลบ แก้ไข ไม่ได้ แสดงว่าเลยกำหนดเวลาในการ ลบ แก้ไข ข้อมูล

|         | คับ<br>คับ<br>คับ | เหาทั้งหมด<br>เหาปังบประมาณ<br>เหารายเดือน |           |                 |                      |                  |                         |               |                    |                       |
|---------|-------------------|--------------------------------------------|-----------|-----------------|----------------------|------------------|-------------------------|---------------|--------------------|-----------------------|
| W       | \$                |                                            |           |                 |                      |                  |                         |               |                    | Sear                  |
| 1าดับ 🔒 | ปึงบประมาณ        | เดือน 🗘                                    | *หน่วยงาน | ชื่อผู้บันทึก 🔶 | วันที่บันทึก         | ชื่อผู้<br>แก้ไข | วันที่<br>แก้ไข         | ิลบ<br>ข้อมูล | แก้ไข <sup>‡</sup> | <mark>เรียก</mark> ดู |
| 1       | 2563              | มกราคม                                     | ศสช.      | 120             | 13 <b>ธ.ค</b> . 2562 | ŝ                |                         | Delete        | Edit               | view                  |
| 2       | 2562              | กันยายน                                    | ศสช.      |                 | 13 <b>ธ.ค</b> . 2562 |                  |                         | Delete        | Edit               | view                  |
| 3       | 2562              | พฤศจิกายน                                  | ศสช.      |                 | 16 <b>พ.ย</b> . 2562 | 22               | 09 <b>ธ.ค</b> .<br>2562 | Delete        | Edit               | view                  |

 ๖. หน้าสรุปผลรายเดือน ค้นหาตามเงื่อนไข ปี และเดือน ที่ต้องการ สามารถ Print หรือเรียกข้อมูลเป็นไฟล์ Excel หรือ PDF ได้

| ส่วนที่ ๑         | ส่วนที่ ๒                                   | ค้นหารายเดือน     | สรุปผล         | ารายเดือน                          |                    |                  |                   |                  |                                        |  |  |
|-------------------|---------------------------------------------|-------------------|----------------|------------------------------------|--------------------|------------------|-------------------|------------------|----------------------------------------|--|--|
|                   | ค้นหาปิงบประมาณ<br>ค้นหารายเดือน            |                   |                |                                    |                    |                  |                   |                  |                                        |  |  |
| Print             | Print Excel PDF Search:                     |                   |                |                                    |                    |                  |                   |                  |                                        |  |  |
| <b>▲</b><br>ถำดับ | <b>ปึงบประมาณ</b>                           | <b>∲</b><br>เดือน | หน่วย ≑<br>งาน | ข้อมูล(ตาม<br>มาตรา ฉฉ) 🍦<br>(ราย) | ∲<br>โทรศัพท์(ราย) | ∲<br>โทรสาร(ราย) | E- ∳<br>mail(ราย) | อื่นๆ ≑<br>(ราย) | ปฏิเสธ/ใม่<br>เปิดเผย ∲<br>ข้อมูล(ราย) |  |  |
| 1                 | 2563                                        | มกราคม            | ศสช.           | 0                                  | 0                  | 0                | 0                 | 0                | 0                                      |  |  |
| 2                 | 2562                                        | กันยายน           | ศสช.           | 0                                  | 0                  | 0                | 0                 | 0                | 0                                      |  |  |
| 3                 | 2562                                        | พฤศจิกายน         | ศสช.           | 0                                  | 0                  | 0                | 0                 | 0                | 0                                      |  |  |
|                   | ยอดรวม 0 0 0                                |                   |                |                                    |                    |                  |                   |                  | 0                                      |  |  |
| Showing 1         | Showing 1 to 3 of 3 entries Previous 1 Next |                   |                |                                    |                    |                  |                   |                  |                                        |  |  |